## 如何调试安卓设备上的Web页面

调试移动设备上的页面是一个比较头痛的问题,IOS可以通过Safari浏览器连接 IPHONE或者IPAD来调试,现在通过桌面上的Chrome浏览器也能够对安卓设备 上的页面进行 Debug了。

## 准备工作步骤:

- PC端与移动端都安装最新的Chrome浏览器。
  在PC端的Chrome上安装ADB插件。

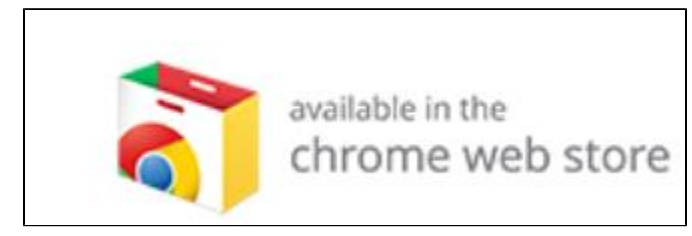

1.7.1

装好后,应该出现如图的按钮。

|                 |    |   |   | ~  |
|-----------------|----|---|---|----|
|                 | 53 | ۲ | • | )≡ |
|                 |    |   |   | 1  |
|                 |    |   |   |    |
| 3. 打开安卓设备的调试洗项。 |    |   |   |    |

## M talk 13:20 27 8\* **Developer options** dWdK Screen will never sleep while charging Protect USB storage Apps must request permission to read USB storage DEBUGGING USB debugging ~ Debug mode when USB is connected Power menu bug reports Include option in power menu for taking a bug report Allow mack locations

4. 打开安卓设备Chrome上的调试项。

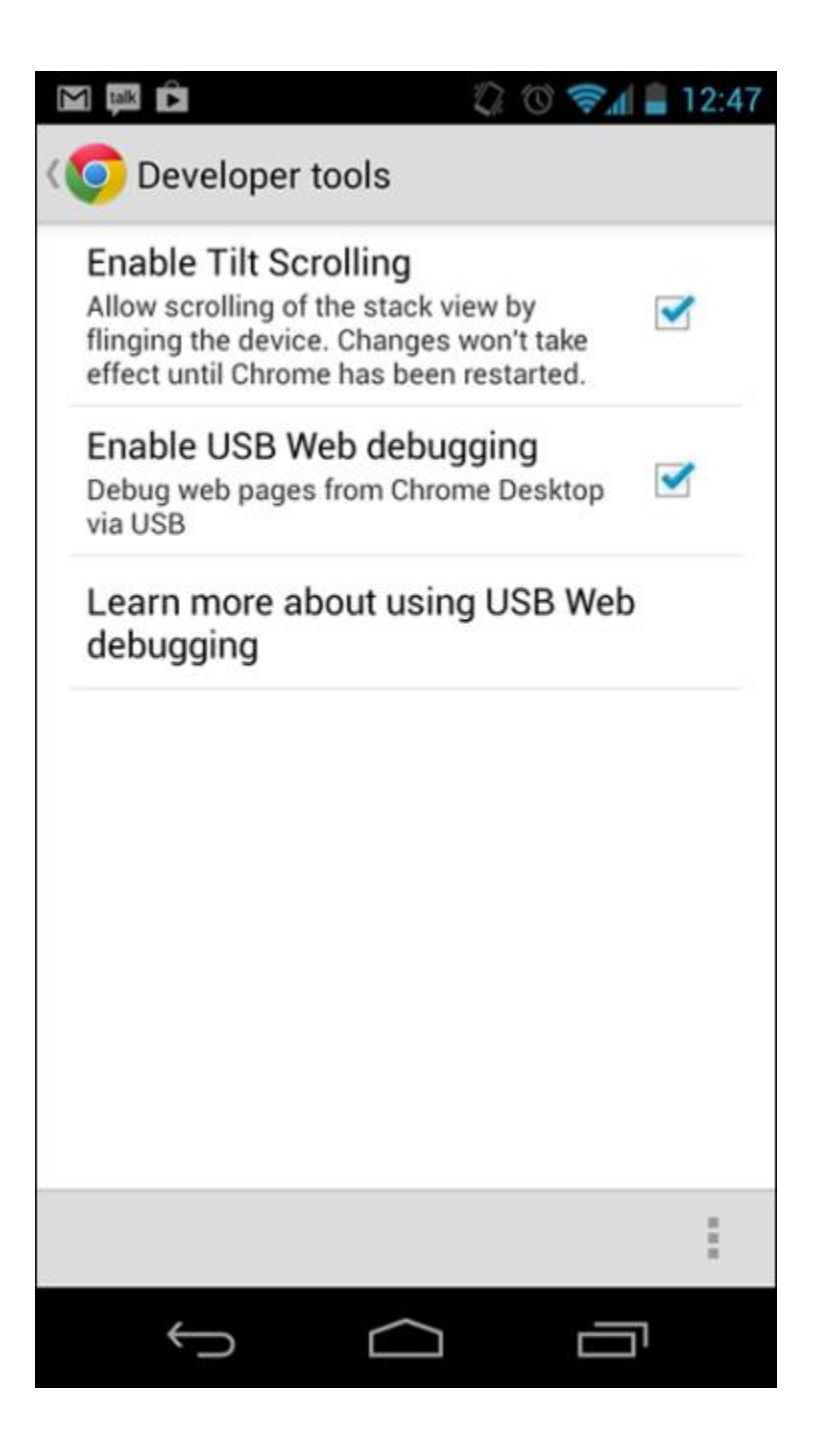

调试工作步骤:

1. 在安卓设备Chrome上打开需要调试的页面,然后插上USB线,连接PC。 2. PC端启动ADB插件。\_\_\_\_\_

| View Insp                                  | ection Tai | rgets                |  |
|--------------------------------------------|------------|----------------------|--|
| Start ADB                                  |            | <u> </u>             |  |
| Stop ADB                                   |            | 2                    |  |
| Help                                       |            |                      |  |
| View Insp                                  | ection Tai | rgets N              |  |
| View Insp<br>Start ADB<br>Stop ADB         | ection Tai | rgets                |  |
| View Insp<br>Start ADB<br>Stop ADB<br>Help | ection Tai | rgets                |  |
| View insp<br>Start ADB<br>Stop ADB<br>Help | ection Tai | rgets<br>A<br>备上打开的页 |  |

⑥ 中文 (Chinese) https://bitcointalk.org/index.php?PHPSESSID=3q6a7ettqbj56qu67rfgjqa604&board=30.0 inspect

4. 点击相应页面的inspect就能进行相应的调试了,调试方法与普通页面一样。

▲ 注意! 现有的 ADB插件调试时,会访问一些"墙"外的东西,也就是说这个插件需要"翻墙"使用。有点坑是吧。

原始文档: http://pan.baidu.com/s/1kTJVaOv